# 课程报名手册 (电脑用户)

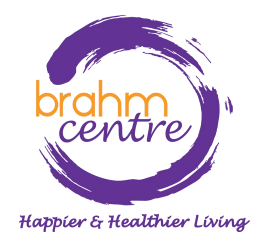

Updated on 3 October 2023

## ·请前往 <u>brahmcentre.com</u> 或 <u>eventbrite.sg/o/brahm-centre-</u> 4067900361.

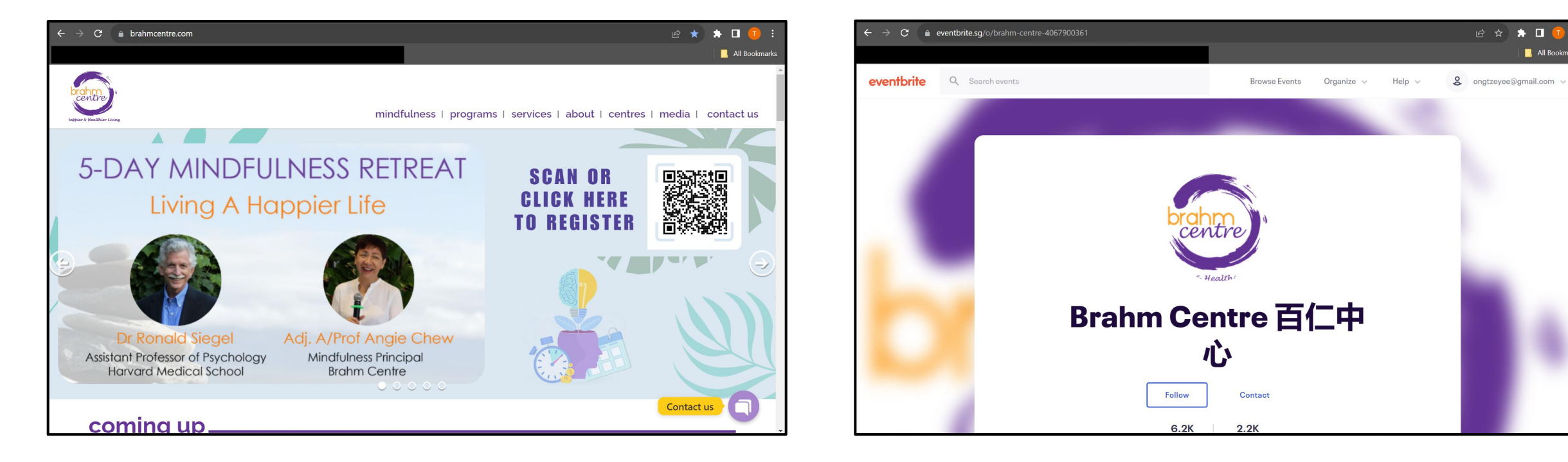

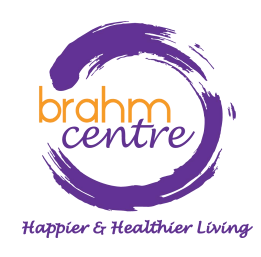

All Bookmark

・点击 'Programs'.

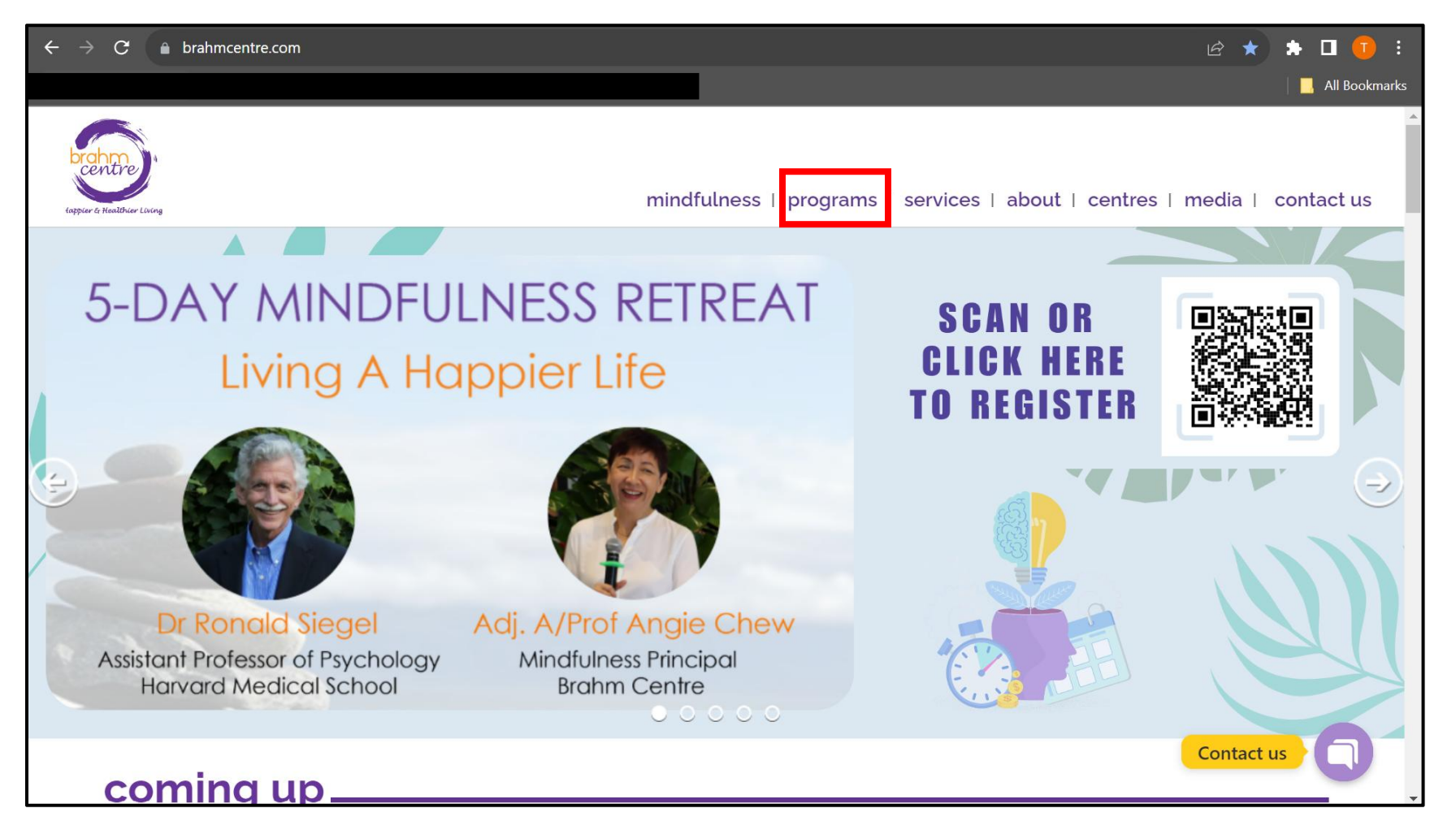

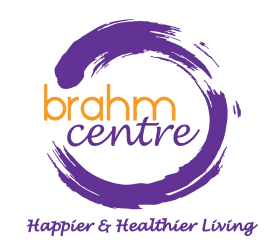

## ・点击 'View All Programs'.

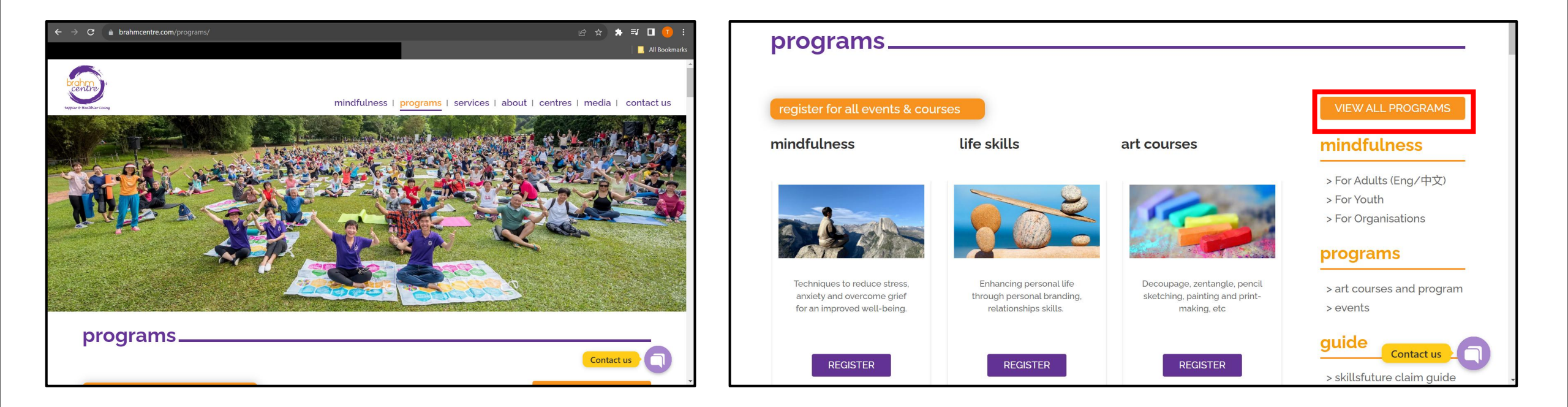

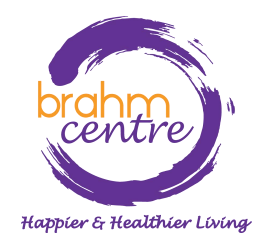

## ·为你感兴趣的汇编点击'Register'.

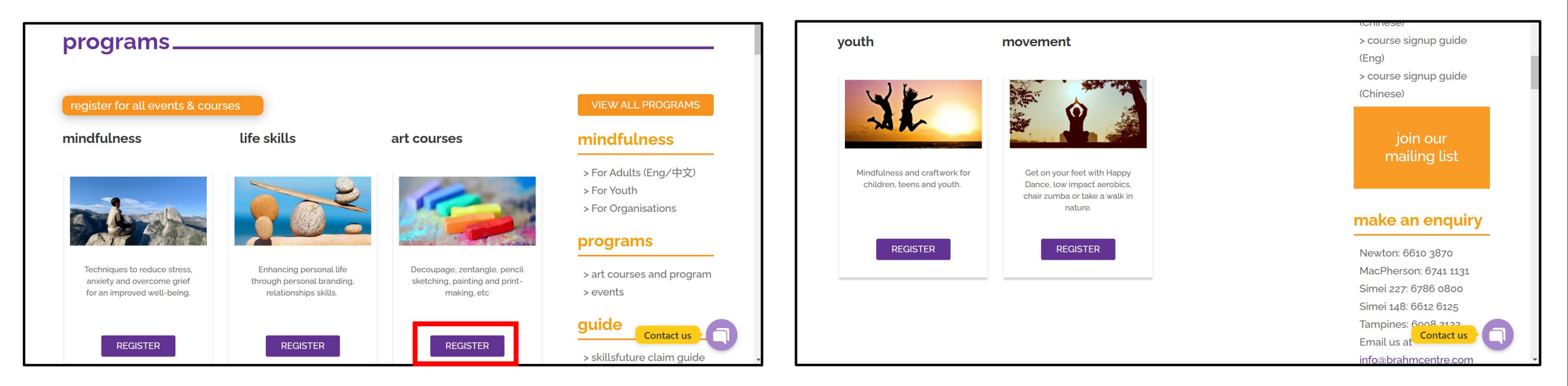

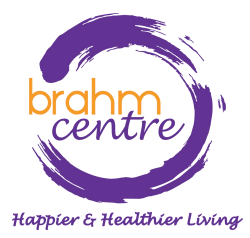

## ·选择您感兴趣的课程。

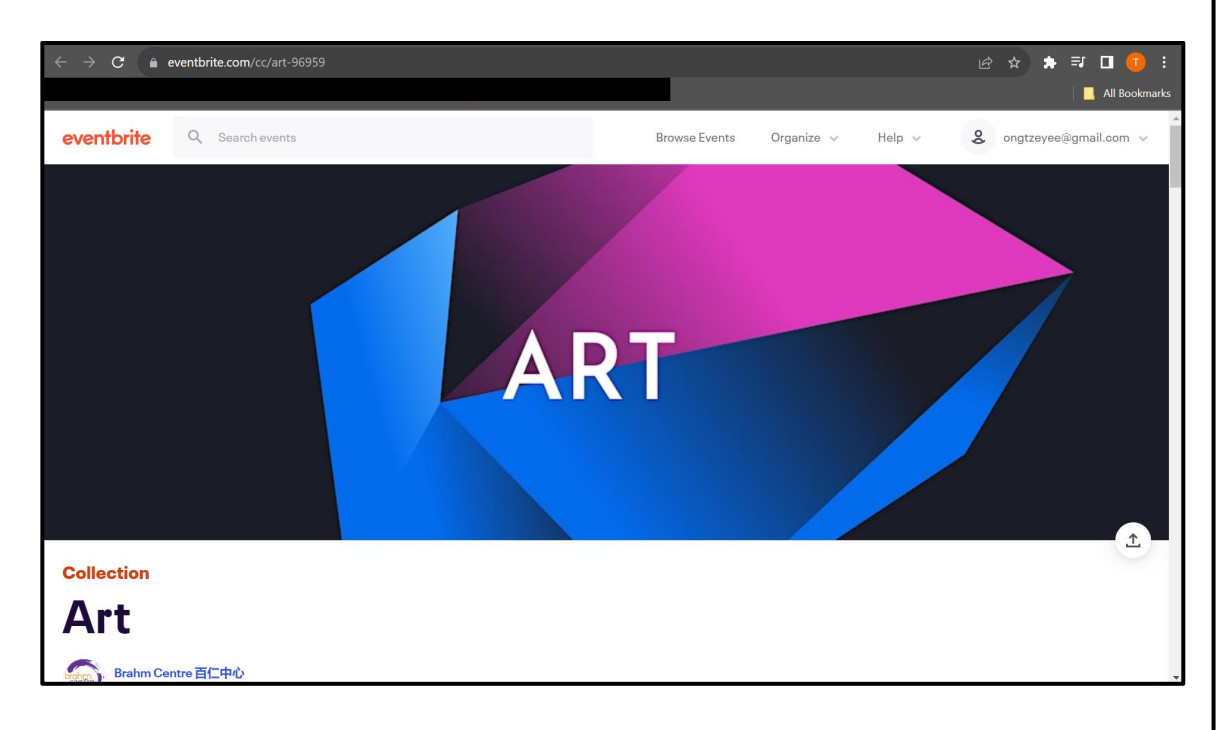

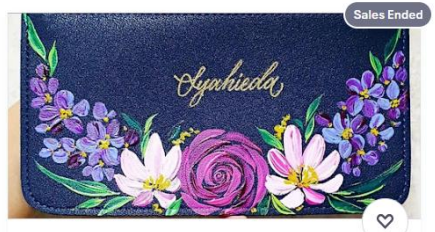

[CXL]Acrylic Painting Course by Kathleen -SMII20230926APC

Tue, Sep 26, 10:00 AM

Brahm Centre @ Simei 148 • Singapore Starts at SGD\$64.00

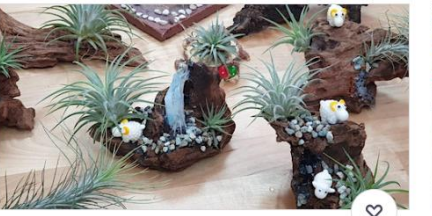

\*NEW\* Art of Planting by Grace Tan -TP20230930AOP

Sat, Sep 30, 1:00 PM

Brahm Centre @ Tampines • Singapore, east Starts at SGD\$70.00

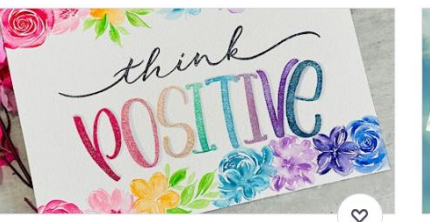

Brush Lettering (Intermediate) Course by Kathleen - SMII20230926BLIC

#### Tue, Sep 26, 10:00 AM

Brahm Centre @ Simei 148 • Singapore Starts at SGD\$70.00

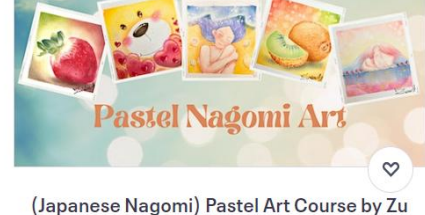

(Japanese Nagomi) Pastel Art Course by Zu Wee Ling - NT20230926PAC

#### Tue, Sep 26, 2:00 PM

Brahm Centre @ Newton • Singapore Starts at SGD\$56.00

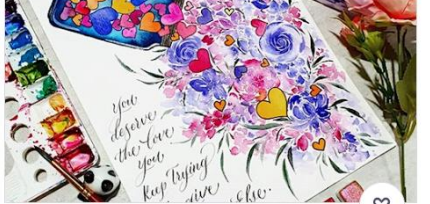

Watercolour Florals and Brush Lettering by Kathleen - NT20231002WFBL

Mon, Oct 2, 10:00 AM

Brahm Centre @ Newton • Singapore Starts at SGD\$56.00

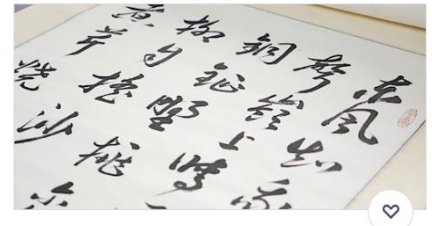

Chinese Calligraphy Course by Louis Tan -SMII20231005CC

#### Thu, Oct 5, 10:00 AM

Brahm Centre @ Simei 148 • Singapore, Singapore Starts at SGD\$56.00

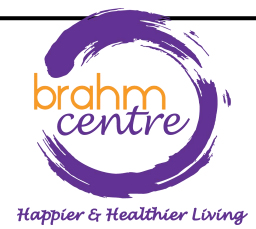

## ·注册前,请检查详细信息是否正确。

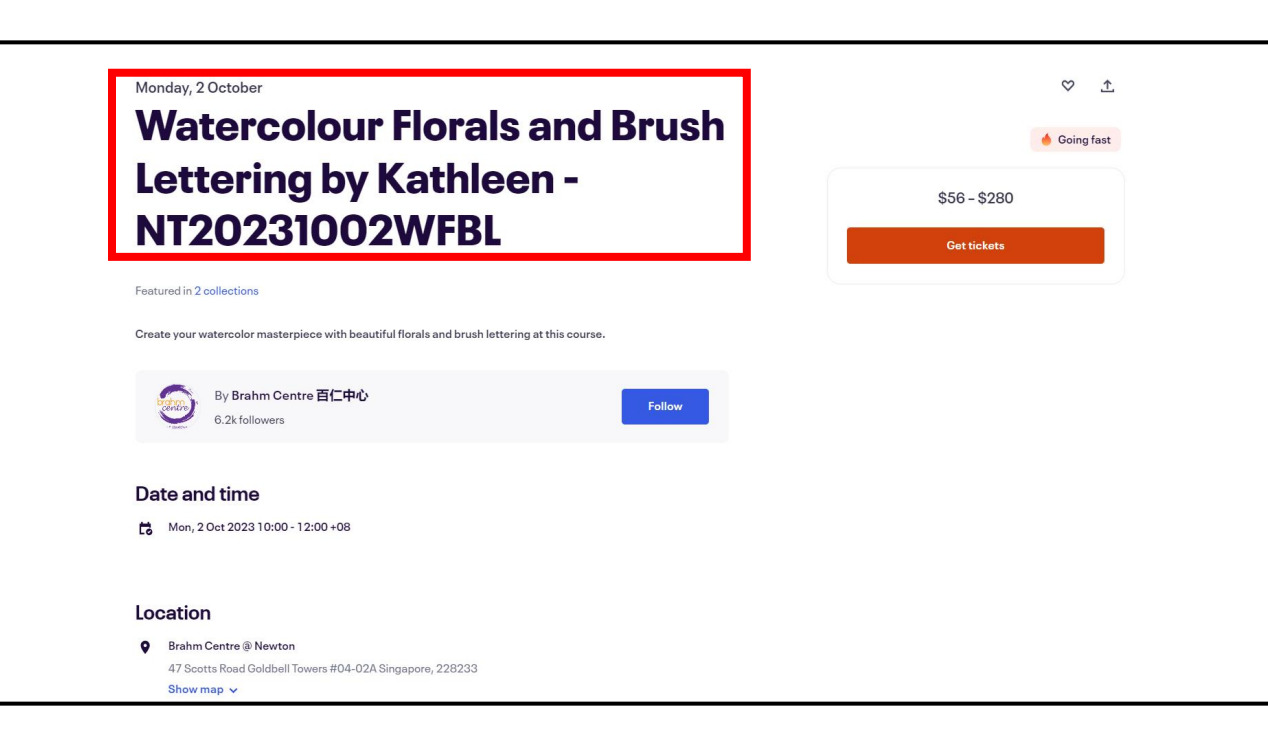

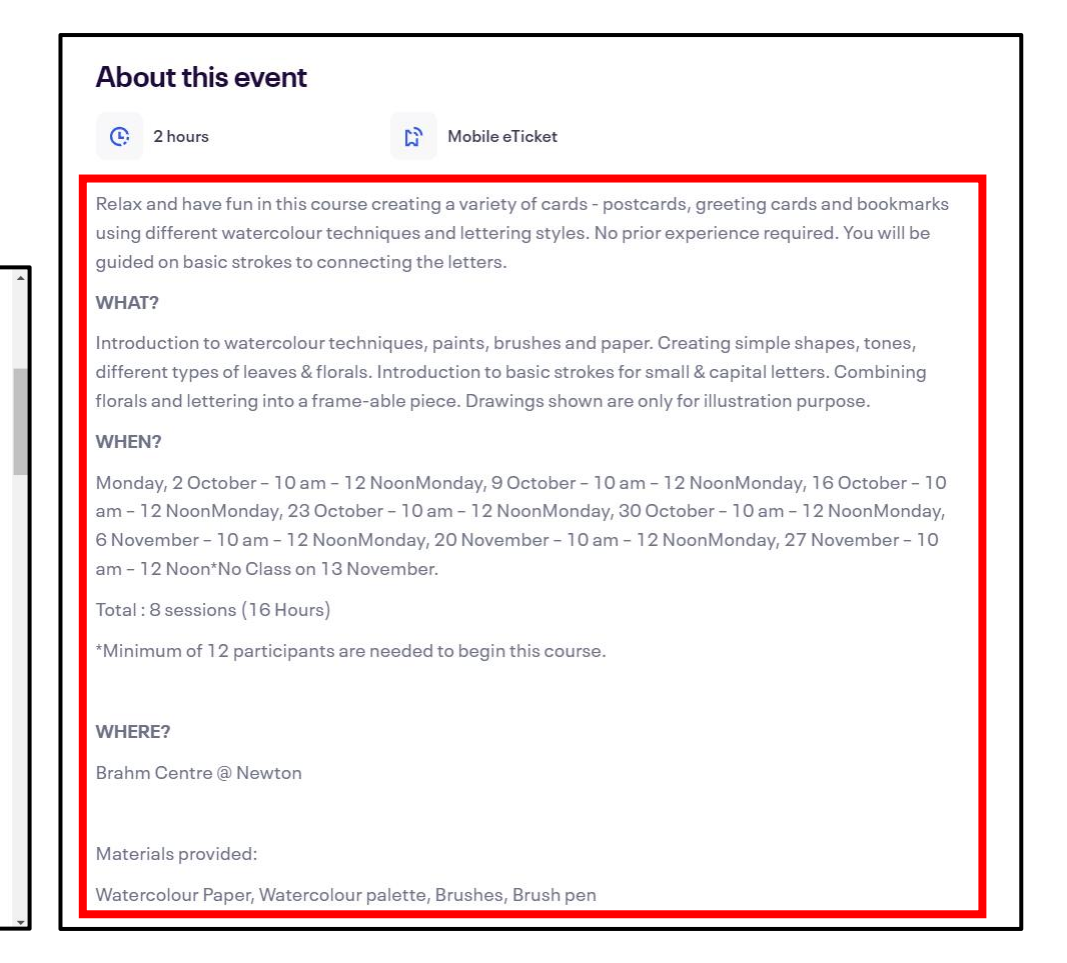

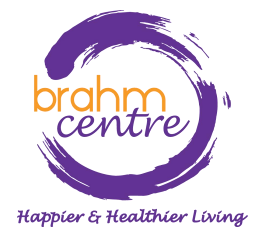

·请注意所提供的注释。

Notes:

• Please note that payments for courses are non-refundable.

• There are no make-up lessons if you miss any session.

• If you miss the first session, you are allowed to proceed with the course. However, the trainer is not obligated to do a recap during the second session.

• Brahm Centre reserves the right to replace a trainer, should the trainer be unable to conduct the class due to unforeseen circumstances.

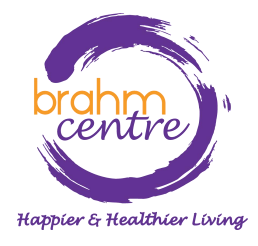

· 点击 'Get tickets'.

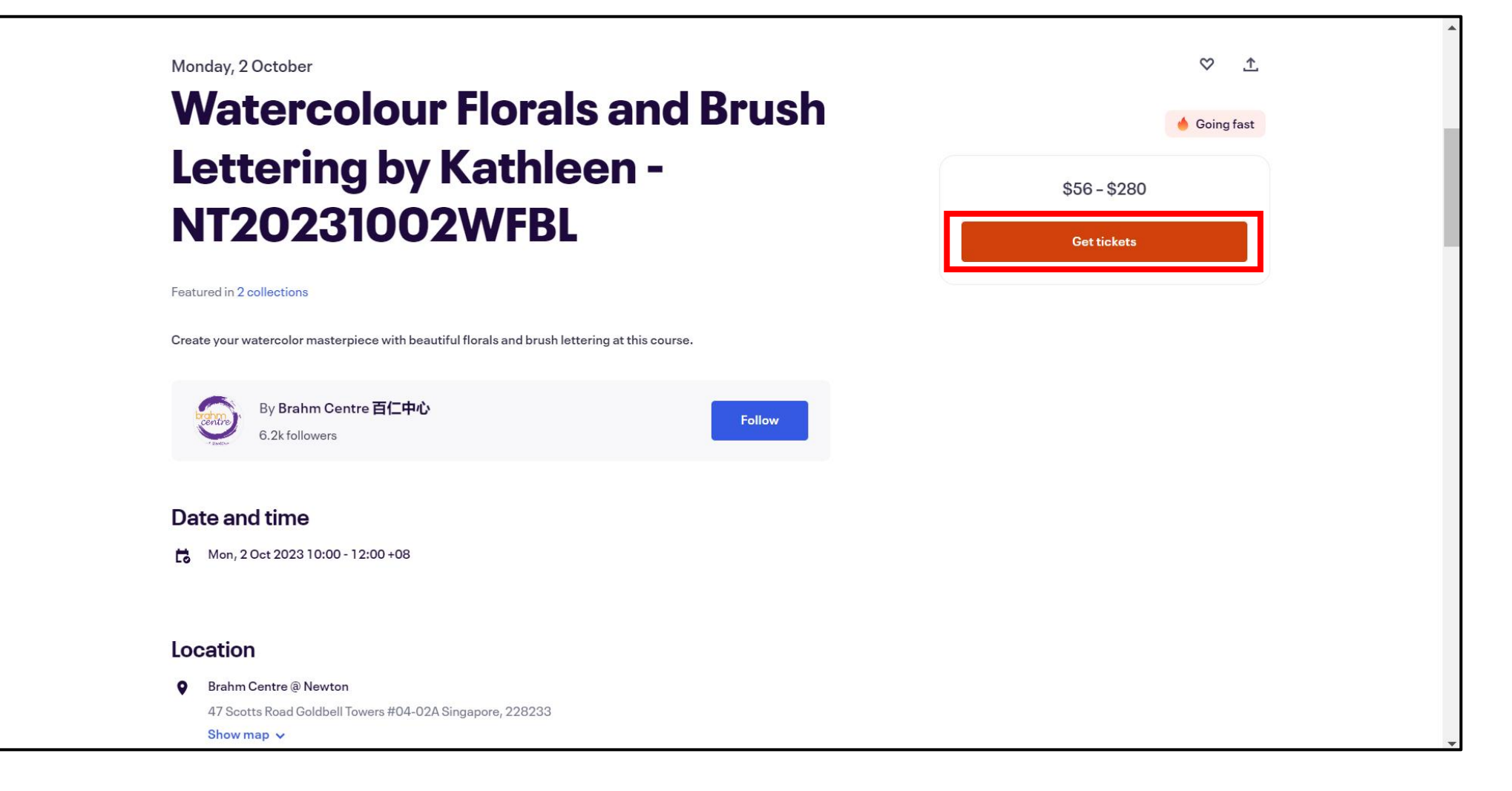

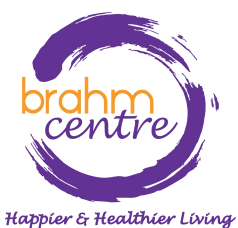

## · 点击下拉箭头选择一张NSA或个人门票。

| Promo Code                                                            |          |         |        |  |
|-----------------------------------------------------------------------|----------|---------|--------|--|
| Enter code                                                            |          | А       | pply   |  |
| Senior Eligible for NSA subsidy                                       | 1        |         |        |  |
| SGD\$56.00                                                            |          | 0       | ~      |  |
| For seniors eligible for NSA subsidy (Singaporeans and PRs aged 5     | 50 Sale  | 0       |        |  |
| and above). Please bring your NRIC on the first day of class for      | end      | Trem    |        |  |
| verification. If you choose to use your SkillsFuture Credit (SFC) for | on<br>25 |         |        |  |
| See more                                                              | Sep      |         |        |  |
|                                                                       | 2023     |         |        |  |
|                                                                       |          |         |        |  |
| Individual                                                            |          | 0       | ~      |  |
| SGD\$280.00                                                           |          |         |        |  |
| For participants paying the normal rate. If you choose to use your    | Sales    | 1       |        |  |
| SkillsFuture Credit (SFC) for this course, this payment will be       | end      | Rem     | aining |  |
| considered your deposit. It will be returned to you when Brahm        | on 25    |         |        |  |
| See more                                                              | 2023     |         |        |  |
| Powered by eventhrite                                                 | Enal     | ish (Uł | () 🗸   |  |

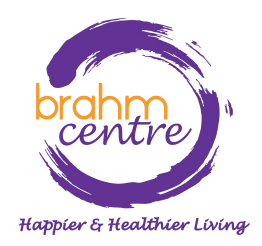

・点击 'Check out'.

| Promo Code                                                            |              |         |        |
|-----------------------------------------------------------------------|--------------|---------|--------|
| Enter code                                                            |              | А       | pply   |
| Senior Eligible for NSA subsidy                                       |              |         |        |
| SGD\$56.00                                                            |              | 0       | ~      |
| For seniors eligible for NSA subsidy (Singaporeans and PRs aged 5     | 50 Sales     | 0       |        |
| and above) Please bring your NRIC on the first day of class for       | end          | 1       |        |
| verification. If you choose to use your SkillsEuture Credit (SEC) for | on           |         |        |
| See more                                                              | 25           |         |        |
| See more                                                              | Sep<br>2023  |         |        |
| Individual<br>SGD\$280.00                                             |              | 0       | ~      |
| For participants paying the normal rate. If you choose to use your    | Sales        | 1       |        |
| SkillsFuture Credit (SFC) for this course, this payment will be       | end          | Rem     | aining |
| considered your deposit. It will be returned to you when Brahm        | on 25<br>Son |         |        |
| See more                                                              | 2023         |         |        |
| Powered by <b>eventbrite</b>                                          | Engl         | ish (Uł | <) 🗸   |

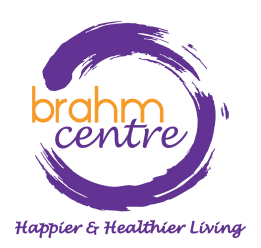

## ·对于NSA门票,请填写您的详细信息。

| Prefix *<br>Choose one                       |           | ~ |
|----------------------------------------------|-----------|---|
| First name *                                 | Surname * |   |
| Email address *                              |           |   |
|                                              |           |   |
|                                              |           |   |
| Mobile phone*                                |           |   |
| Mobile phone*                                |           |   |
| Mobile phone*<br>Gender*<br>Male             |           |   |
| Mobile phone *<br>Fender *<br>Male<br>Female |           |   |

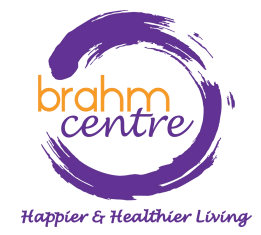

# ·对于个人门票,请填写您的账单和个人信息。

### Ticket 1 · Individual

| Prefix *<br>Choose one |          | ~ |
|------------------------|----------|---|
| First name *           | Surname* |   |
| Email address *        |          |   |
| Mobile phone*          |          |   |
| Gender*                |          |   |
| Male                   |          |   |
| Female                 |          |   |
| Other                  |          |   |
| ull Name (on NRIC)*    |          |   |

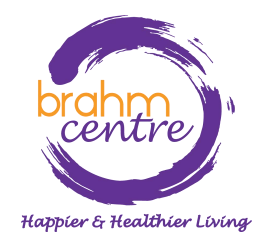

## · 点击 'Place Order' 以访客身份通过 PayPal 付款。

## Pay with

PayPal

Select 'Place Order' to pay with PayPal. You can check out as a guest or with your PayPal account. Return to this page when you're finished.

By selecting Place Order, I agree to the Eventbrite Terms of Service

Place Order

Powered by eventbrite

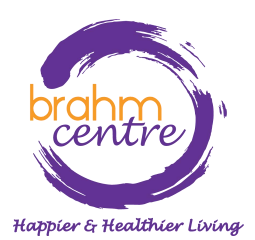

・点击 'Pay with Debit or Credit Card'.

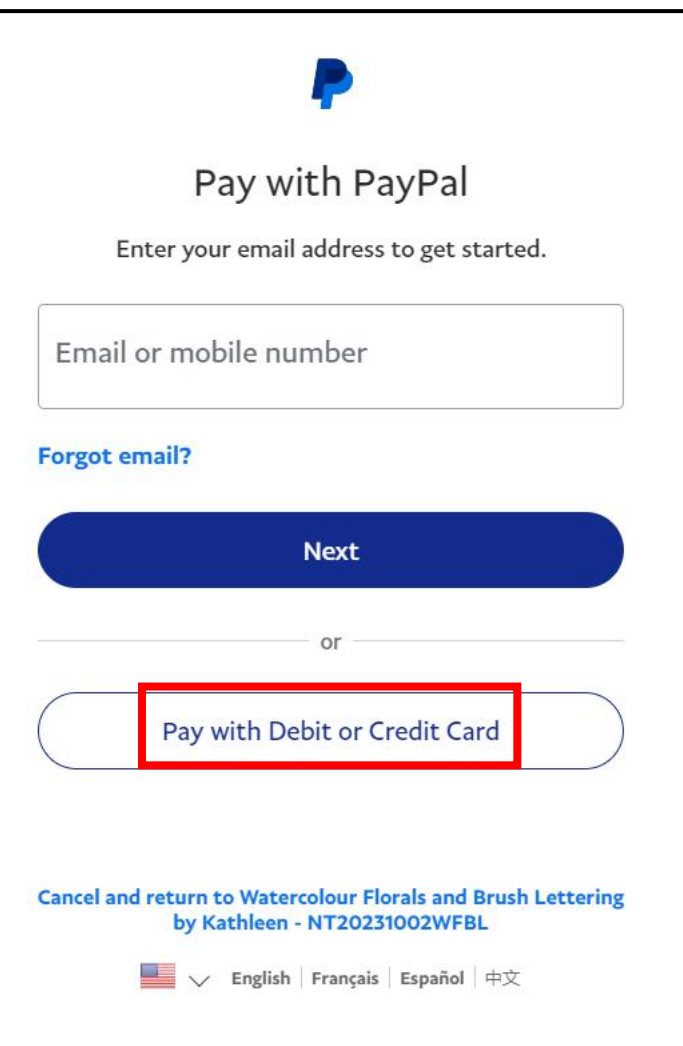

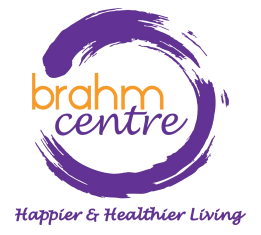

· 输入你的电子邮箱。

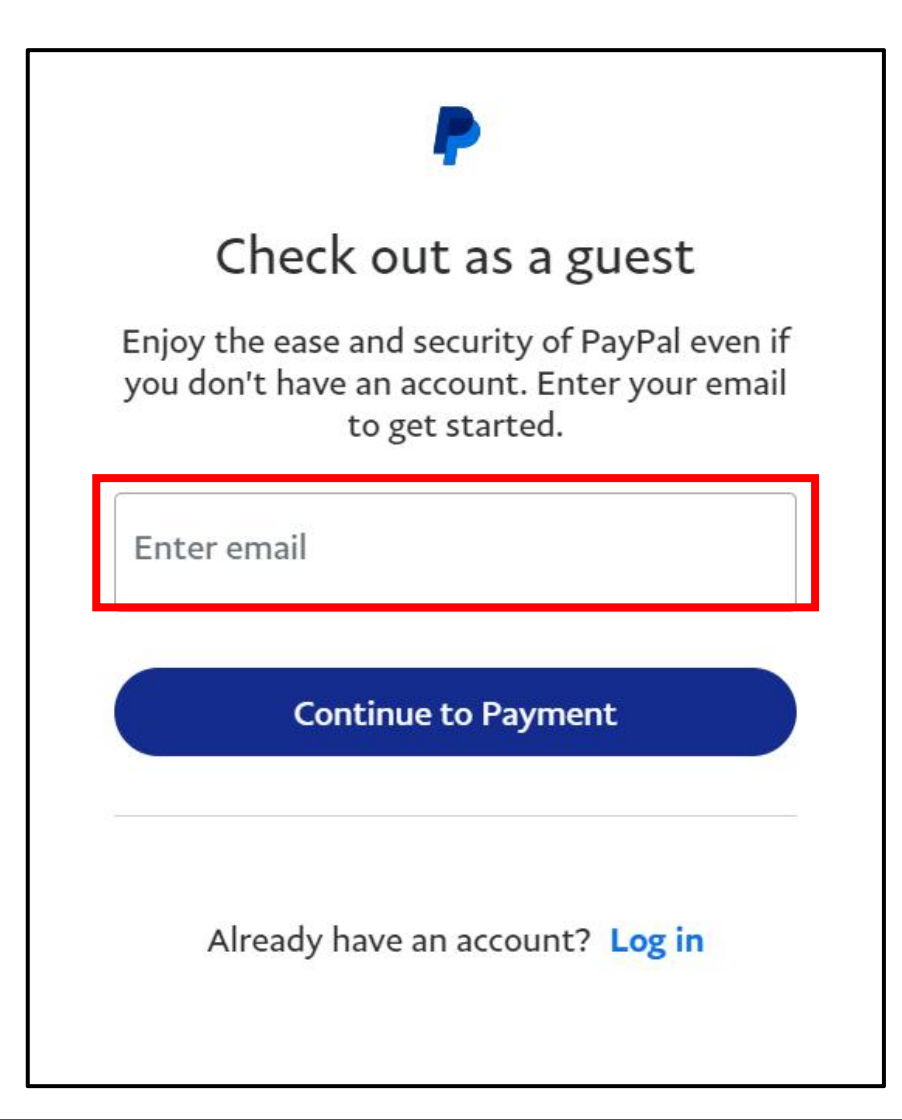

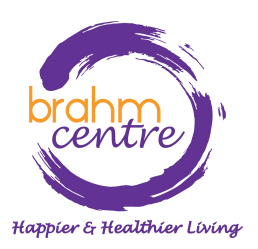

・点击 'Continue to Payment'.

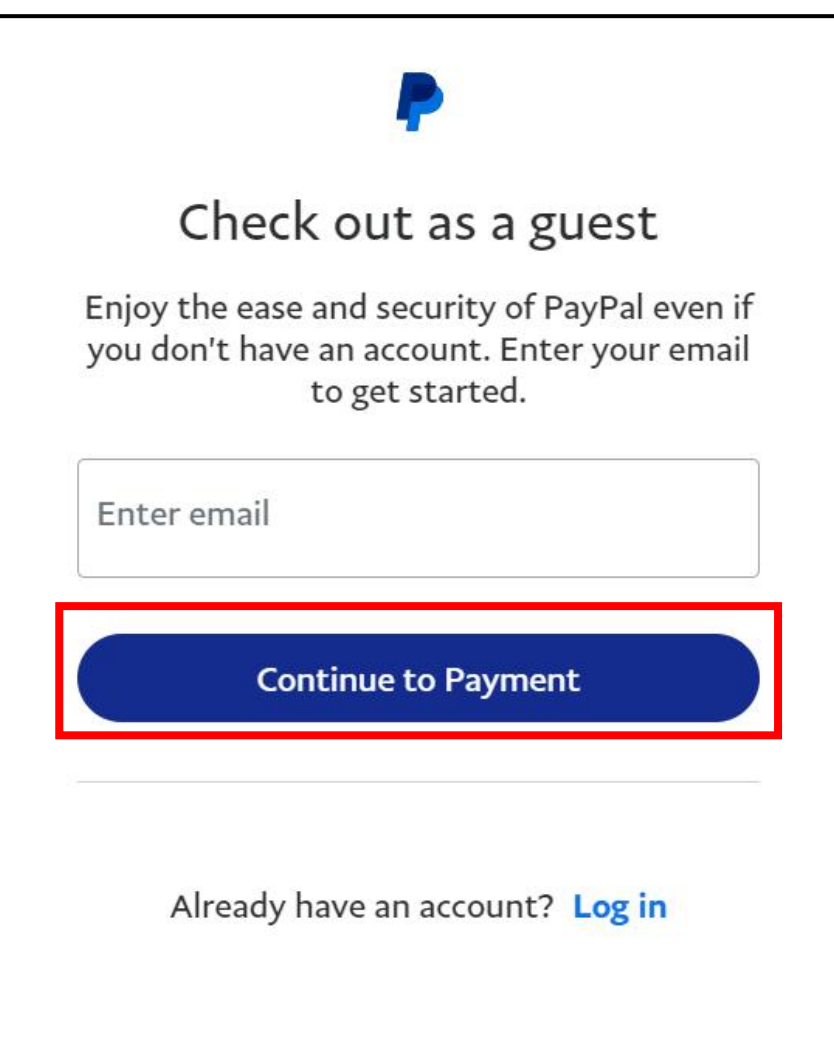

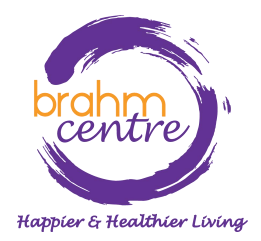

## ·填写您的详细信息。

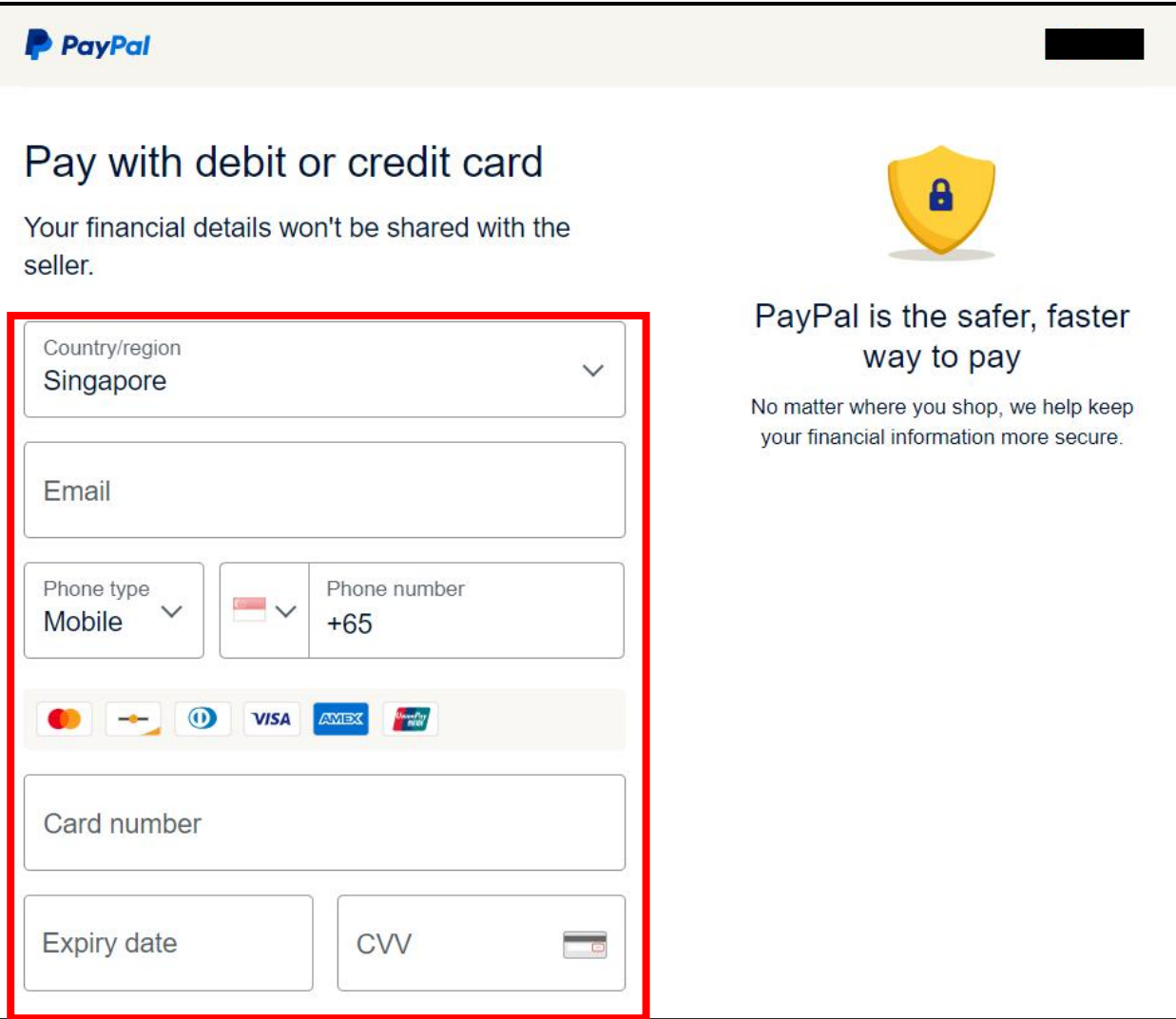

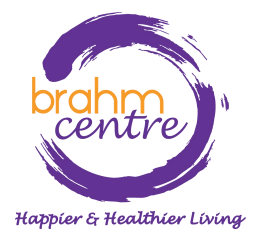

·填写您的详细信息。

| Billing address                                                                                                    |                                                                                                    |
|----------------------------------------------------------------------------------------------------|----------------------------------------------------------------------------------------------------|
| First name                                                                                                    | Last name                                                                                                    |
| Street name and house                                                                                                    | e number                                                                                                    |
| Address line 2 (optiona                                                                                                    | 1)                                                                                                    |
| Postcode                                                                                                    |                                                                                                    |
| Save info & create your PayP                                                                                                    | al account                                                                                                    |
| You acknowledge the <b>terms</b> of the seller, and the <b>Privacy Stat</b> required.                                                                                                    | the service PayPal provides to<br>ement. No PayPal account                                                                                                    |
| We'll pre-authorise up to \$280,<br>you back to the merchant to<br>confirm the transaction details,<br>change if the final amount you<br>changes. If you don't complet<br>amount changes, any pending<br>off within one | 00 SGD on your card, then send<br>complete your purchase and<br>The pre-authorised amount may<br>u confirmed with the merchant<br>e the purchase or the purchase<br>pre-authorisations usually drop<br>business day. |
| Pay                                                                                                    | Now                                                                                                    |

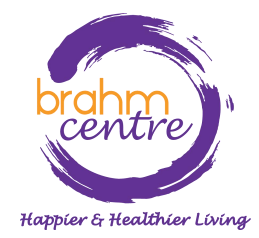

·检查 'Save info & create your PayPal account' 是否没选中。

| Billing address                                                                       |                                                            |  |
|---------------------------------------------------------------------------------------|------------------------------------------------------------|--|
| First name                                                                            | Last name                                                  |  |
| Street name and house                                                                 | e number                                                   |  |
| Address line 2 (optiona                                                               | 1)                                                         |  |
| Postcode                                                                              |                                                            |  |
| Save info & create your PayPa                                                         | al account                                                 |  |
| You acknowledge the <b>terms</b> of the seller, and the <b>Privacy Stat</b> required. | the service PayPal provides to<br>ement. No PayPal account |  |
| We'll pre-authorise up to \$280.<br>you back to the merchant to                       | 00 SGD on your card, then send complete your purchase and  |  |
| confirm the transaction details.                                                      | The pre-authorised amount may                              |  |
| changes. If you don't complete                                                        | e the purchase or the purchase                             |  |
| amount changes, any pending<br>off within one                                         | pre-authorisations usually drop<br>business day.           |  |
| Pay                                                                                   | Now                                                        |  |

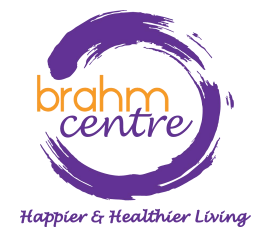

# 20) 点击 'Pay Now'.

| Billing address                                                                                                    |                                                                                                    |
|----------------------------------------------------------------------------------------------------|----------------------------------------------------------------------------------------------------|
| First name                                                                                                    | Last name                                                                                                    |
| Street name and house                                                                                                    | number                                                                                                    |
| Address line 2 (optional)                                                                                                    | )                                                                                                    |
| Postcode                                                                                                    |                                                                                                    |
| Save info & create your PayPal<br>You acknowledge the <b>terms</b> of the<br>he seller, and the <b>Privacy State</b><br>equired.                                                                                                  | e service PayPal provides to ment. No PayPal account                                                                                                    |
| We'll pre-authorise up to \$280.0<br>you back to the merchant to o<br>confirm the transaction details. T<br>change if the final amount you<br>changes. If you don't complete<br>amount changes, any pending p<br>off within one b | 0 SGD on your card, then send<br>complete your purchase and<br>The pre-authorised amount may<br>confirmed with the merchant<br>the purchase or the purchase<br>ore-authorisations usually drop<br>pusiness day. |

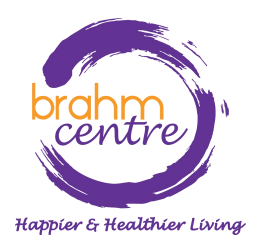

·进行最终验证并继续。

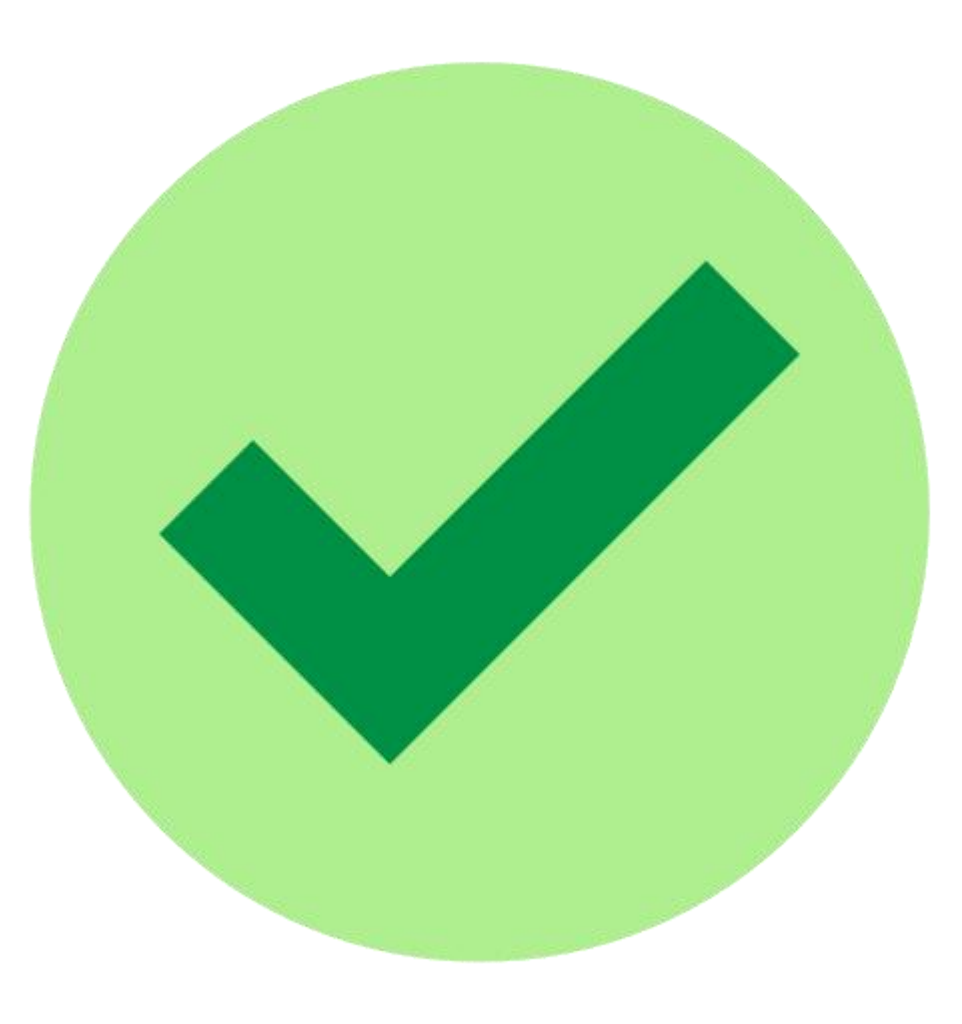

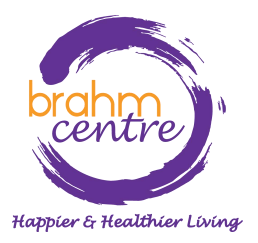

# 课程报名手册 (手机用户)

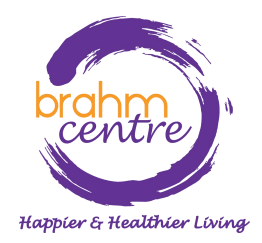

Updated on 3 October 2023

请前往
<u>brahmcentre.com</u> 或
<u>eventbrite.sg/o/brahm-</u>
<u>centre-4067900361</u>.

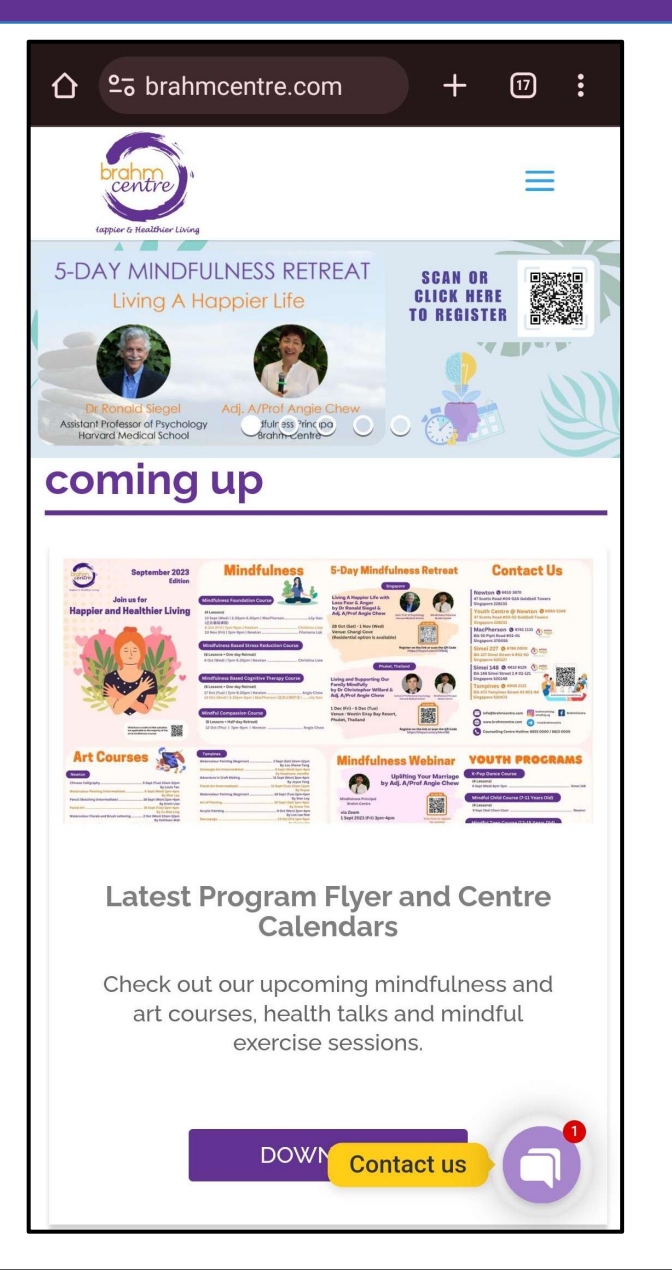

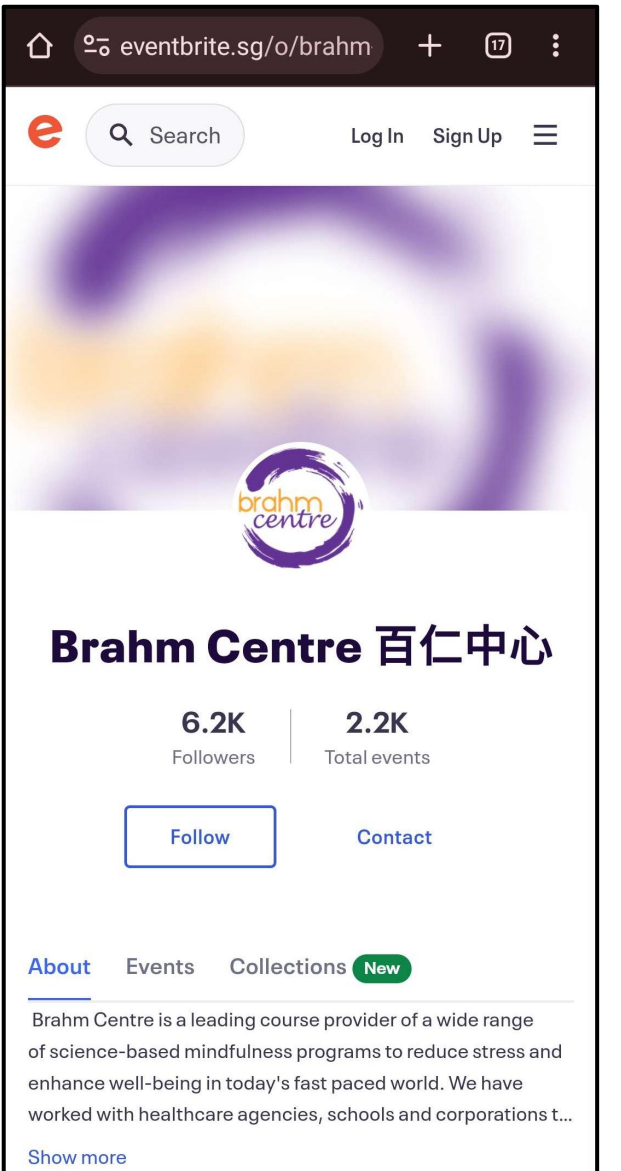

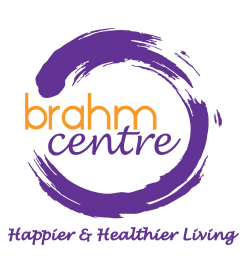

· 点击蓝色下拉框。

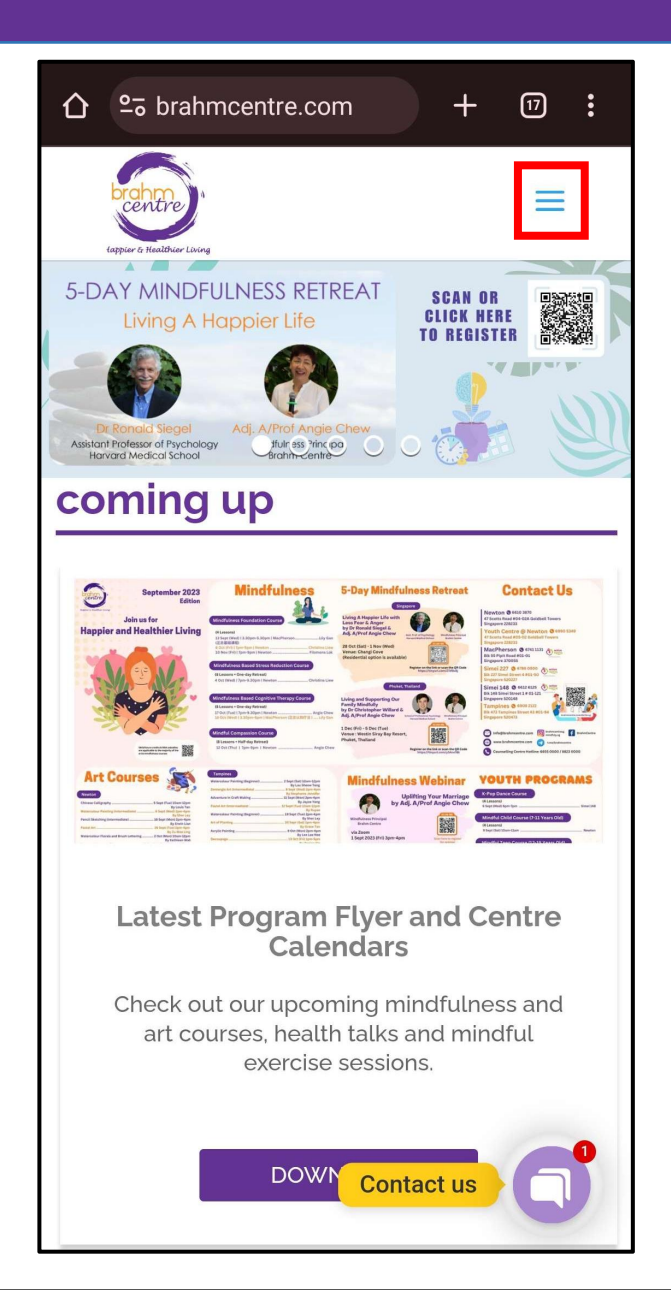

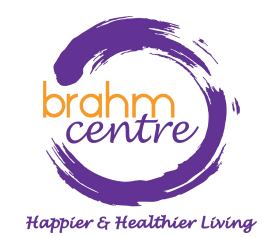

・点击 'Programs'.

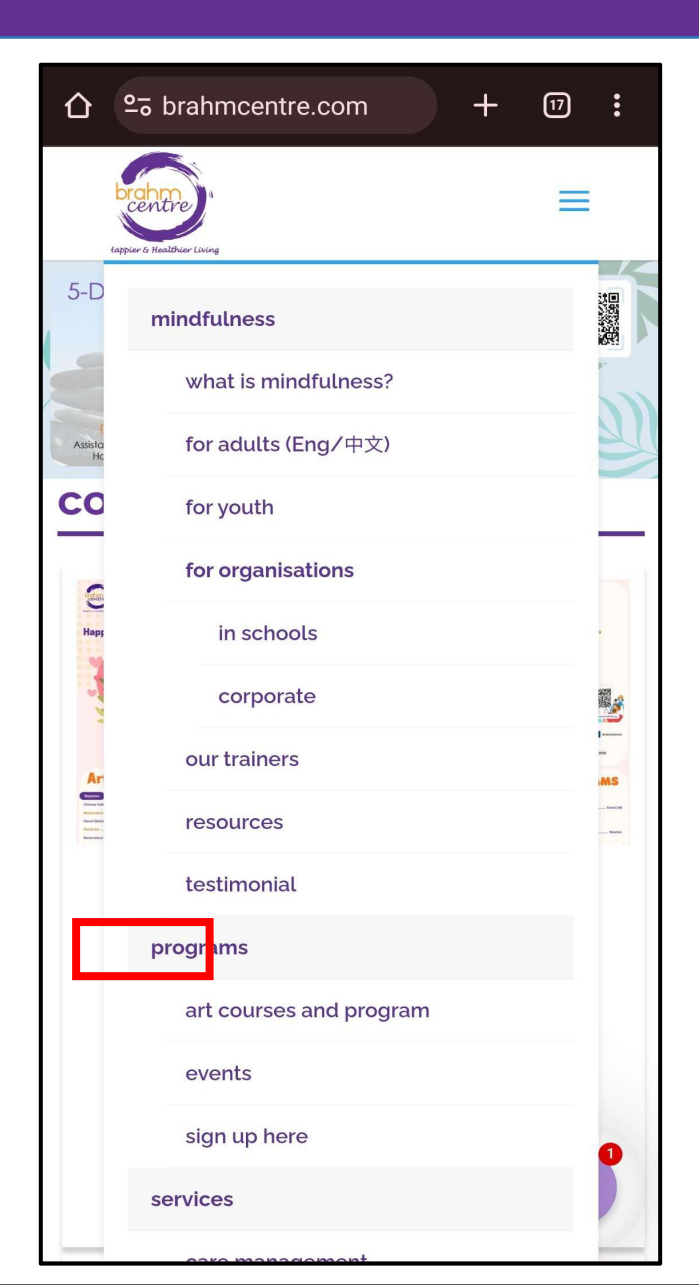

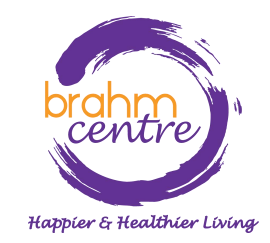

·为你感兴趣的汇编点击'Register'.

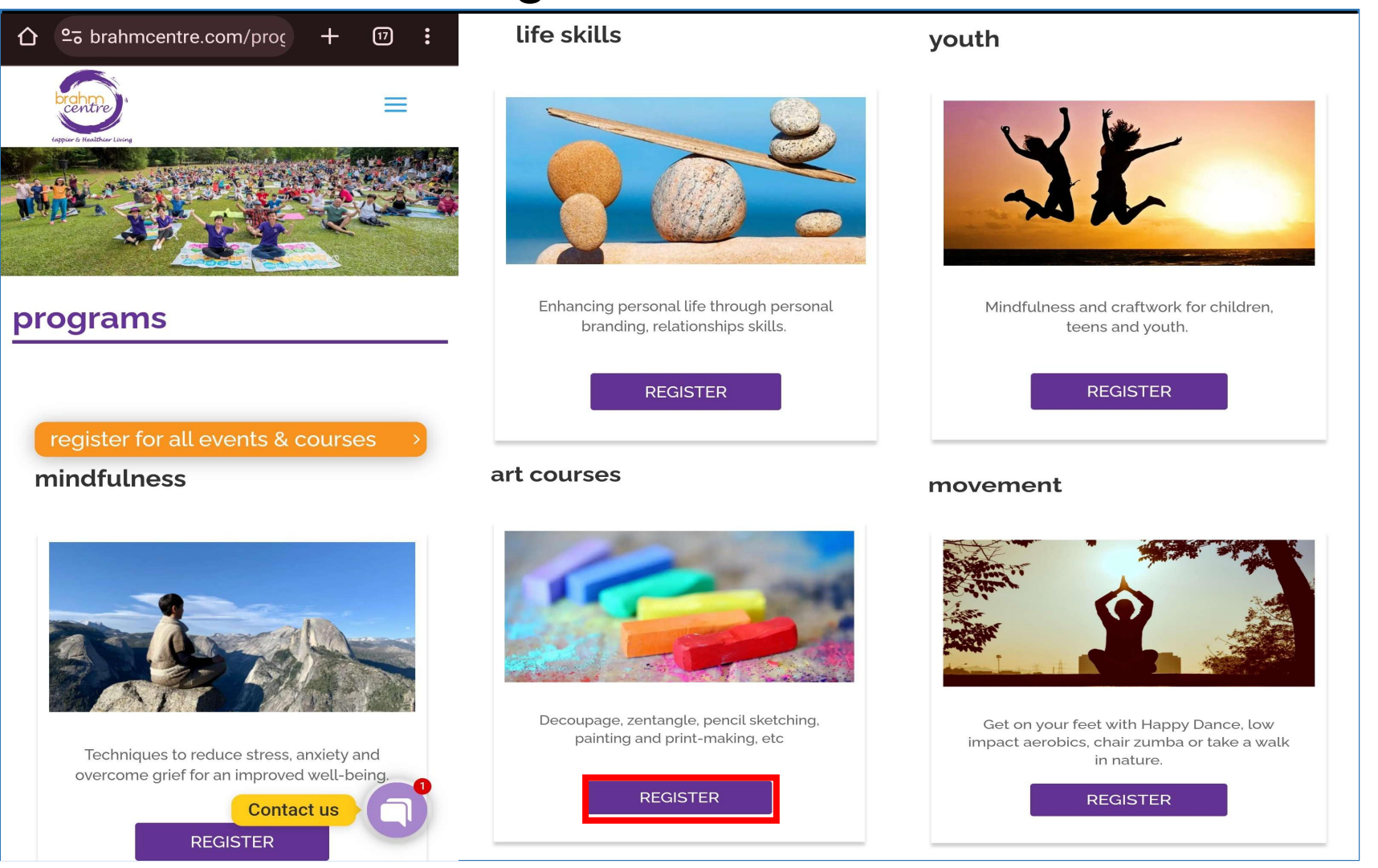

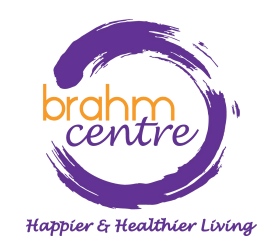

·选择您感兴趣的课程。

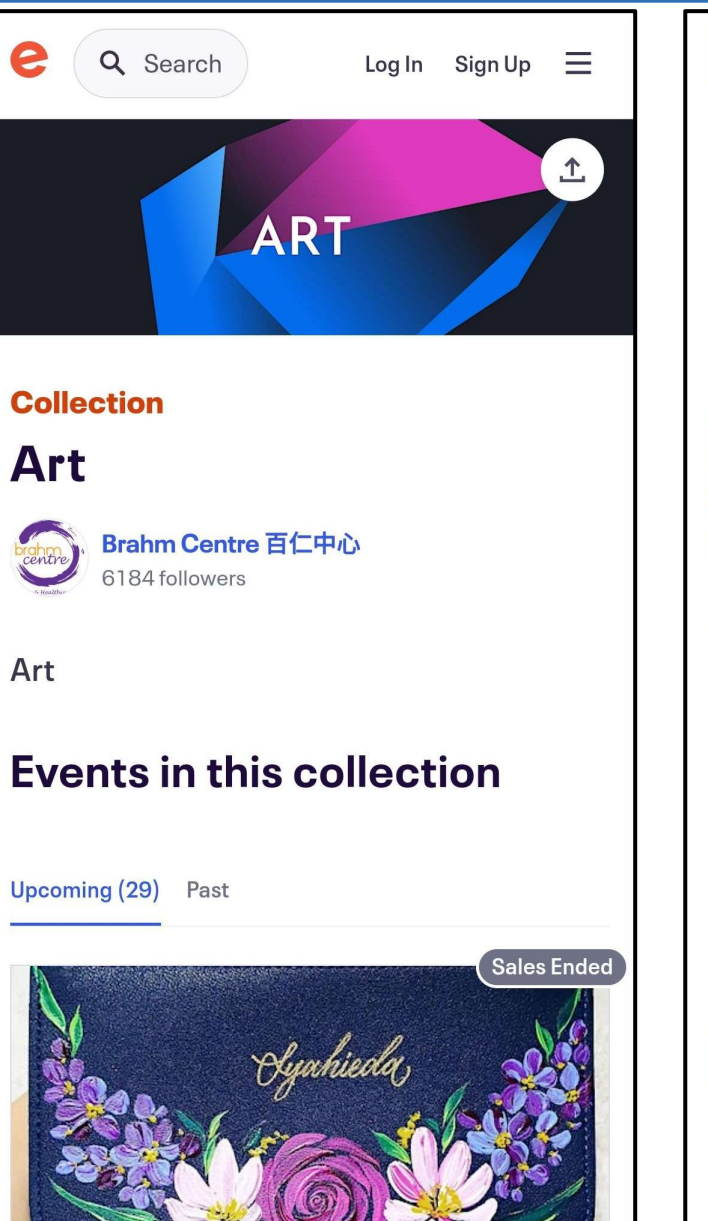

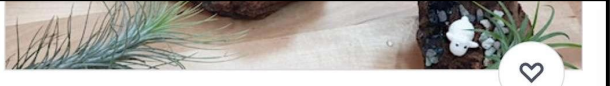

### \*NEW\* Art of Planting by Grace Tan -TP20230930AOP

Sat, Sep 30, 1:00 PM

Brahm Centre @ Tampines • Singapore, east Starts at SGD\$70.00

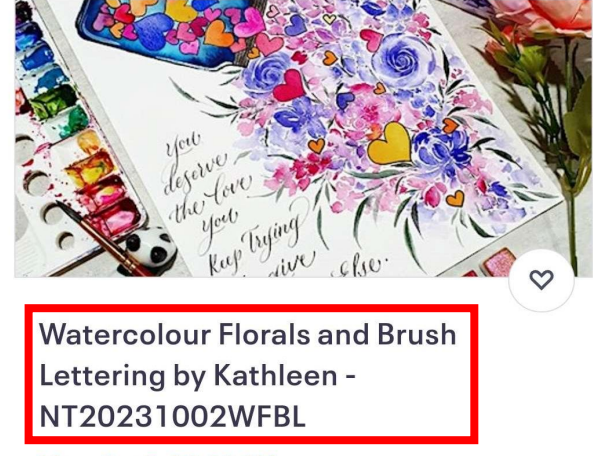

Mon, Oct 2, 10:00 AM

Brahm Centre @ Newton • Singapore Starts at SGD\$56.00

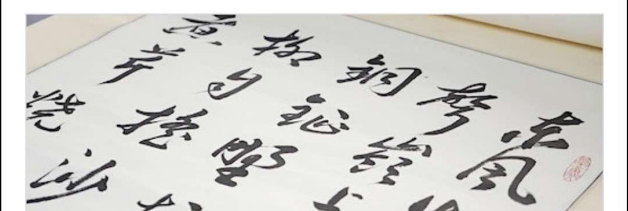

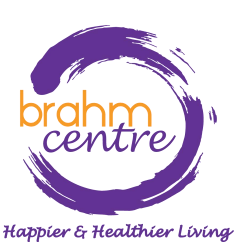

·注册前,请检查详 细信息是否正确。

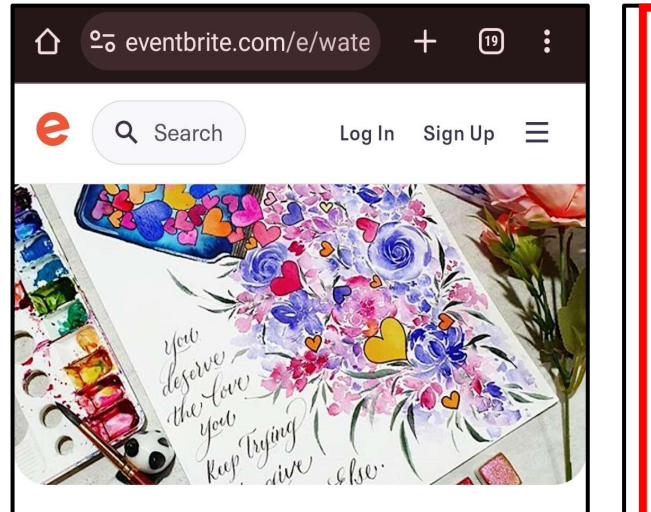

#### 🤞 Going fast

Monday, 2 October

### Watercolour Florals and Brush Lettering by Kathleen -NT20231002WFBL

Featured in 2 collections

Create your watercolor masterpiece with beautiful

\$56 - \$280

Get tickets

### WHAT?

Introduction to watercolour techniques, paints, brushes and paper. Creating simple shapes, tones, different types of leaves & florals. Introduction to basic strokes for small & capital letters. Combining florals and lettering into a frame-able piece. Drawings shown are only for illustration purpose.

#### WHEN?

Monday, 2 October – 10 am – 12 NoonMonday, 9 October – 10 am – 12 NoonMonday, 16 October – 10 am – 12 NoonMonday, 23 October – 10 am – 12 NoonMonday, 30 October – 10 am – 12 NoonMonday, 6 November – 10 am – 12 NoonMonday, 20 November – 10 am – 12 NoonMonday, 27 November – 10 am – 12 Noon\*No Class on 13 November.

Total: 8 sessions (16 Hours)

\*Minimum of 12 participants are needed to begin this course.

\$56 - \$280

Get tickets

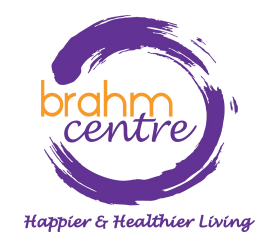

·请注意所提供的注释。

Notes:

 Please note that payments for courses are nonrefundable.

• There are no make-up lessons if you miss any session.

• If you miss the first session, you are allowed to proceed with the course. However, the trainer is not obligated to do a recap during the second session.

• Brahm Centre reserves the right to replace a trainer, should the trainer be unable to conduct the class due to unforeseen circumstances.

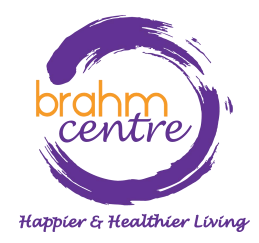

・点击 'Get tickets'.

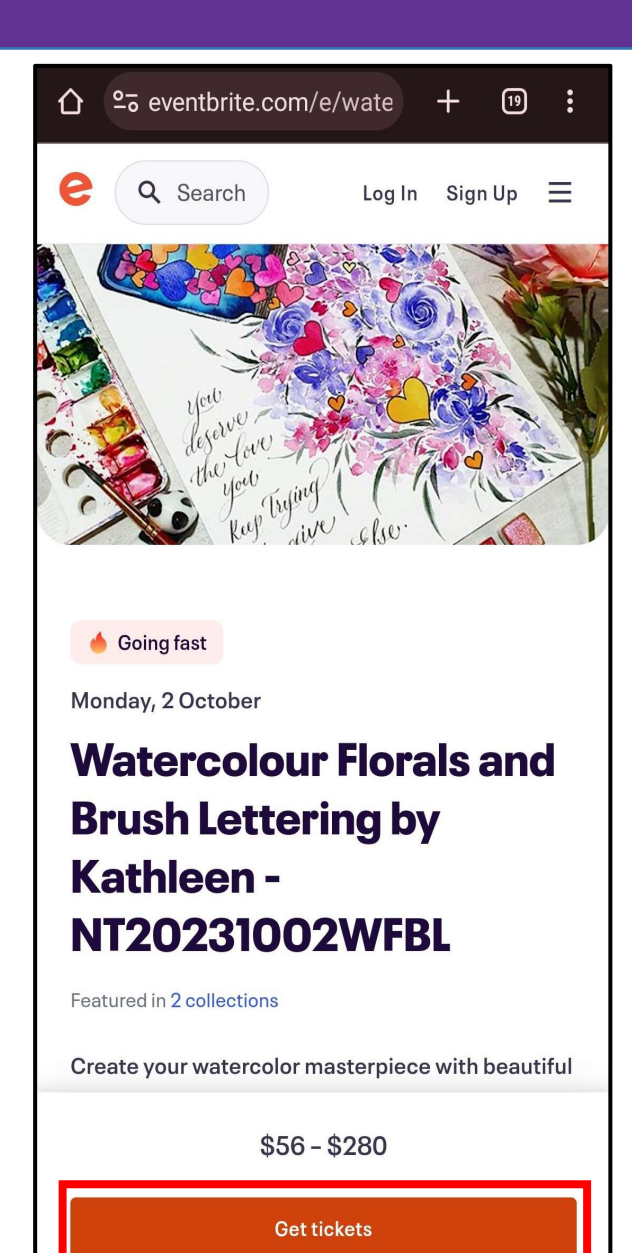

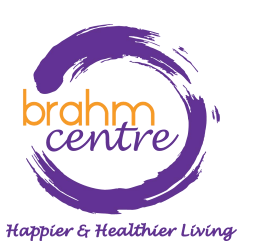

·点击下拉箭头选择一张NSA 或个人门票。

| Watercolour Florals and                                                                                                    | Brush Lett ×                                    |
|----------------------------------------------------------------------------------------------------|-------------------------------------------------|
| Mon, 2 Oct 2023 10:00 - 1                                                                                                    | 2:00 +08                                        |
| Promo Code<br>Enter code                                                                                                    | Apply                                           |
| Senior Eligible for NSA sub<br>SGD\$56.00<br>For seniors eligible for NSA subsidy<br>(Singaporeans and PRs aged 50 and<br>above). Please bring your NRIC on the<br>See more | sidy<br>Sales<br>end<br>on<br>25<br>Sep<br>2023 |
| Individual<br>SGD\$280.00<br>For participants paying the normal rate.<br>you choose to use your SkillsFuture<br>Credit (SFC) for this course, this paymen<br>See more       | If Sales<br>end<br>nton<br>25<br>Sep<br>2023    |
| Going fast                                                                                                    | ✓ SGD\$56.00                                    |
| Check out                                                                                                    |                                                 |

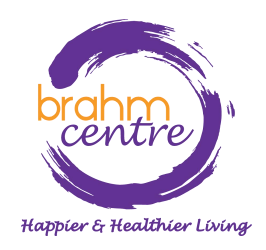

・点击 'Check out'.

| Watercolour Florals and                                                                                                    | Brush Lett ×                                 |
|----------------------------------------------------------------------------------------------------|----------------------------------------------|
| Mon, 2 Oct 2023 10:00 - 1                                                                                                    | 2:00 +08                                     |
| Promo Code<br>Enter code                                                                                                    | Apply                                        |
| Senior Eligible for NSA sub<br>SGD\$56.00<br>For seniors eligible for NSA subsidy<br>(Singaporeans and PRs aged 50 and<br>above). Please bring your NRIC on the<br>See more | Sales<br>end<br>on<br>25<br>Sep<br>2023      |
| Individual<br>SGD\$280.00<br>For participants paying the normal rate.<br>you choose to use your SkillsFuture<br>Credit (SFC) for this course, this paymen<br>See more       | If Sales<br>end<br>nton<br>25<br>Sep<br>2023 |
| Going fast                                                                                                    | ✓ SGD\$56.00                                 |
| Check out                                                                                                    |                                              |

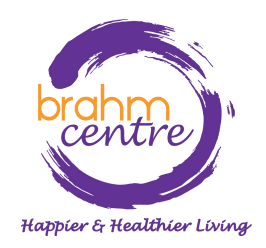

# ·对于NSA门票,请填写您的详细信息。

| 仚         | 2-5 eventbrite.com/e             | e/wate   | +     | 19  | • |
|-----------|----------------------------------|----------|-------|-----|---|
| ←         | Chec                             | kout     |       |     | × |
|           | Time lef                         | ft 29:48 |       |     |   |
| Tic<br>su | ket 1 · Senior El<br>bsidy       | igible   | for N | ISA |   |
|           | Same as billing information      | on.      |       |     |   |
| Pre<br>Cl | fix*<br>noose one                |          |       | ,   | ~ |
| Fir       | st name *                        | Surnam   | e*    |     |   |
| En        | nail address*                    |          |       |     |   |
| M         | bbile phone *                    |          |       |     |   |
|           | nder*<br>Male<br>Female<br>Other |          |       |     |   |

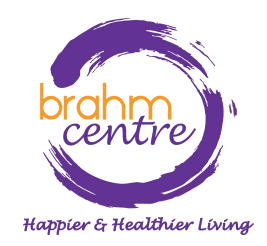

·对于个人门票,请填写您的账单和个人信息。

| C 25 eventbrite.com     | a/e/wate + ⑲ : |
|-------------------------|----------------|
| ← Che                   | eckout ×       |
| Time                    | left 29:54     |
| Ticket 1 · Individu     | ıal            |
| Same as billing informa | tion.          |
| Prefix*<br>Choose one   | ~              |
| First name *            | Surname*       |
| Email address*          |                |
| Mobile phone *          |                |
| Gender*                 |                |
| Male                    |                |
| Female                  |                |
| Other                   |                |
| Full Name (on NRIC      | )*             |
|                         |                |
|                         |                |

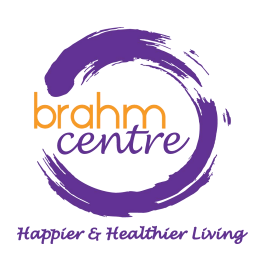

# . 点击 'Place Order' 以访客身份 通过 PayPal 付款。

## Pay with

### PayPal

Select 'Place Order' to pay with PayPal. You can check out as a guest or with your PayPal account. Return to this page when you're finished.

### () SGD\$280.00

By selecting Place Order, I agree to the <u>Eventbrite Terms</u> of <u>Service</u>

Place Order

Powered by eventbrite

brahme centre  点击 'Pay with Debit or Credit Card'.

| <b>~</b>                                                                    |
|-----------------------------------------------------------------------------|
| Pay with PayPal                                                             |
| With a PayPal account, you're eligible for<br>Buyer Protection and Rewards. |
|                                                                             |
| Password                                                                    |
| Forgot password?                                                            |
|                                                                             |
| Log In                                                                      |
| Log In<br>or                                                                |
| Log In<br>or<br>Pay with Credit or Debit Card                               |

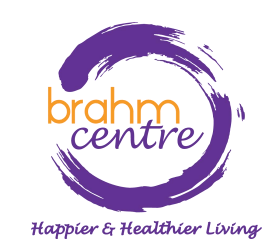

· 输入你的电子邮箱。

# Check out as a guest Enjoy the ease and security of PayPal even if you don't have an account. Enter your email to get started. Enter email **Continue to Payment** Already have an account? Log in

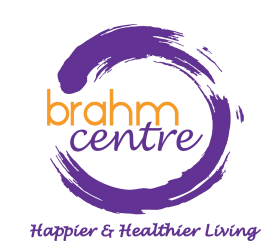

· 点击 'Continue to Payment'.

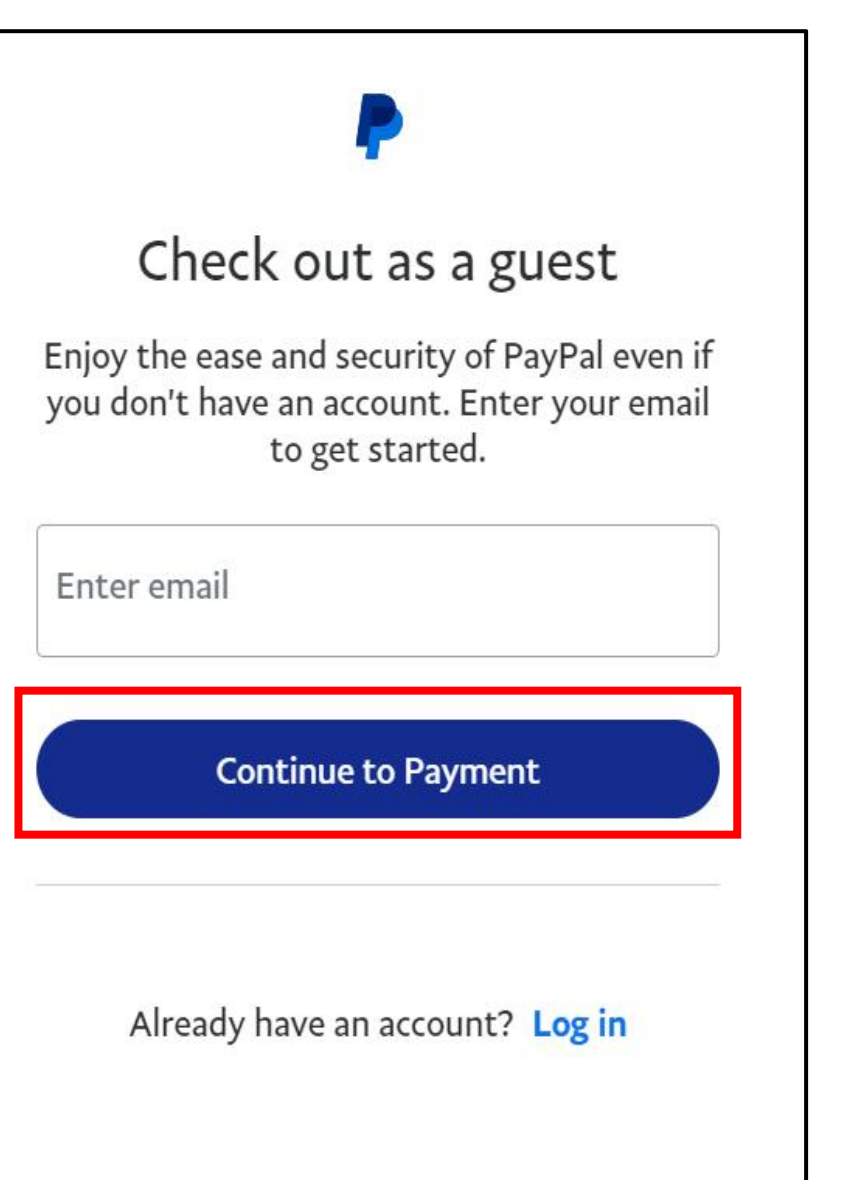

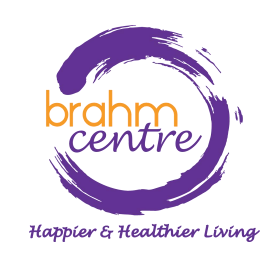

## ·填写您的详细信息。

### PayPal \$280.00 Pay with debit or credit card Your financial details won't be shared with the seller. Country/region V Singapore Email ongtzeyee@gmail.com Phone number Phone type ····· $\mathbf{\vee}$ Mobile +65UnionPay EEEE Card number Expiry date CVV ....

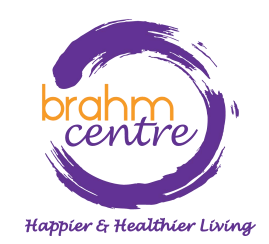

·填写您的详细信息。

| Billing address                                                                                                    |           |  |
|----------------------------------------------------------------------------------------------------|-----------|--|
| First name                                                                                                    | Last name |  |
| Street name and house number                                                                                                    |           |  |
| Address line 2 (optional)                                                                                                    |           |  |
| Postcode                                                                                                    |           |  |
| Save info & create your PayPal account                                                                                                    |           |  |
| You acknowledge the <b>terms</b> of the service PayPal provides to the seller, and the <b>Privacy Statement</b> . No PayPal account required.                         |           |  |
| We'll pre-authorise up to \$280.00 SGD on your card, then<br>send you back to the merchant to complete your<br>purchase and confirm the transaction details. The pre- |           |  |

authorised amount may change if the final amount you confirmed with the merchant changes. If you don't complete the purchase or the purchase amount changes, any pending pre-authorisations usually drop off within one business day.

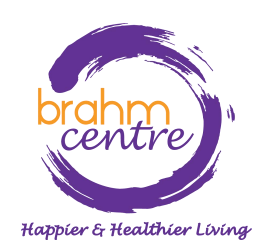

 · 检查 'Save info & create your PayPal account' 是否 没选中。

| Billing address                                                                                                    |             |  |
|----------------------------------------------------------------------------------------------------|-------------|--|
| First name                                                                                                    | Last name   |  |
| Street name and house number                                                                                             |             |  |
| Address line 2 (optional)                                                                                                |             |  |
| Postcode                                                                                                    |             |  |
|                                                                                                    |             |  |
| Save info & create your PayF                                                                                             | Pal account |  |
| Save info & create your PayP<br>You acknowledge the terms<br>provides to the seller, and the<br>PayPal account required. | Pal account |  |

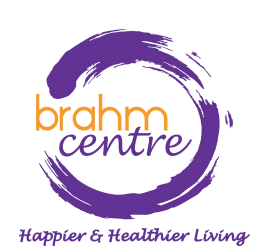

・点击 'Pay Now'.

| Billing address                                                                                                    |                                                                                                    |  |
|----------------------------------------------------------------------------------------------------|----------------------------------------------------------------------------------------------------|--|
| First name                                                                                                    | Last name                                                                                                    |  |
| Street name and house number                                                                                                    |                                                                                                    |  |
| Address line 2 (optional)                                                                                                    |                                                                                                    |  |
| Postcode                                                                                                    |                                                                                                    |  |
| Save info & create your PayPal account                                                                                                    |                                                                                                    |  |
| You acknowledge the <b>terms</b> of the service PayPal provides to the seller, and the <b>Privacy Statement</b> . No PayPal account required. |                                                                                                    |  |
| We'll pre-authorise up to \$2<br>send you back to the m<br>purchase and confirm the<br>authorised amount may ch                               | 80.00 SGD on your card, then<br>erchant to complete your<br>transaction details. The pre-<br>lange if the final amount you |  |

confirmed with the merchant changes. If you don't complete the purchase or the purchase amount changes, any pending pre-authorisations usually drop off within one business day.

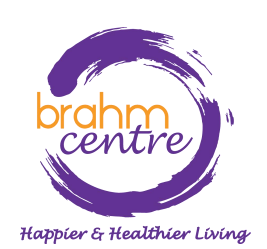

·进行最终验证并继续。

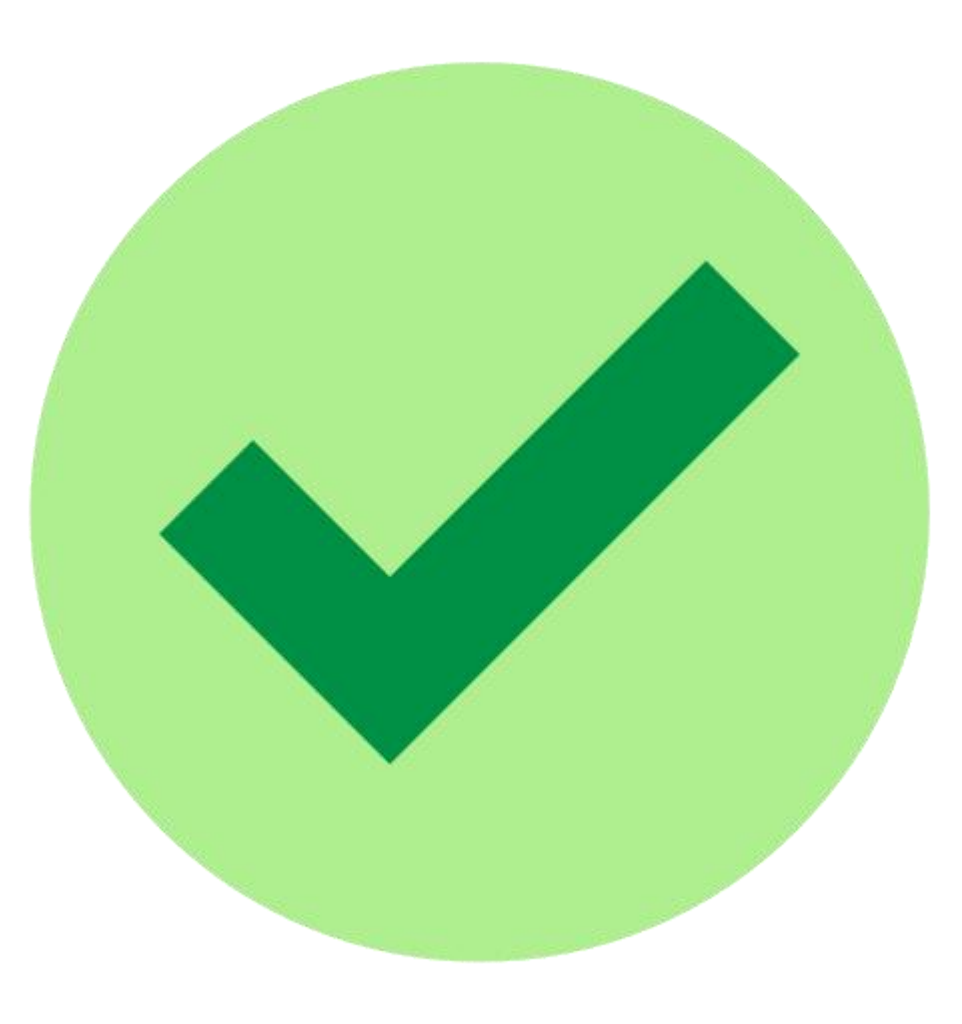

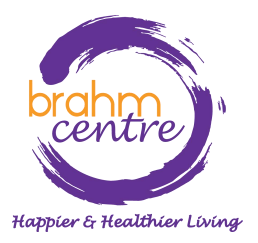